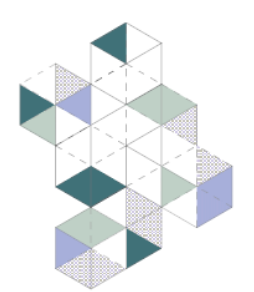

## MED GREEN FORUM

7th edition Florence, 14th - 16th February 2024

#### **Getting to Zero**

Beyond energy transitions towards carbon-neutral Mediterranean cities

# **Submission guidelines and instructions** for Authors

## ABSTRACT

Referring to the <u>MGF7 Sessions and Topics</u>, participants are required to submit an Abstract concisely covering **objectives**, **adopted methodologies** and **results**.

Abstract must be at least 300, and no more than 500 words long.

Abstract must be written in English and include up to five (5) keywords.

Abstract must be uploaded by **7th December 2023**.

Please edit the Abstract document using the provided <u>Abstract template</u>.

#### How to submit the Abstract

In order to submit the Abstract, participants are required to register in the MGF <u>User</u> <u>Area</u>:

- 1. Provide personal data and create a personal profile;
- 2. Go to Abstract submission;
- 3. Insert Abstract's title;
- 4. Select the MGF7's session in which you want your contribution to be considered;
- 5. Check the box 'I wish to participate in the Peer Review Process'.
- 6. Upload the Abstract, edited following the provided template, as a **PDF file**.

### PAPER

Authors of accepted Abstracts can/should submit their full Paper for the double peer review process, carried out by the MGF7 international scientific committee. Accepted contributions will be published in the Med Green Forum proceedings, edited by <u>Springer Nature</u>.

Full paper should be around **25.000 - 30.000 characters** long (spaces included, considering the main body and not other elements, such as titles, abstract, figures and captions, footnotes, acknowledgement, bibliography).

Full Paper must be uploaded by 10th February 2024.

Please edit the full Paper document using the provided **<u>Paper template</u>**.

#### How to submit the Paper

In order to submit the full Paper, participants are required to log-in in their personal MGF <u>User Area</u>:

- 1. Login in the MGF User Area;
- 2. Go to Paper submission;
- 3. Insert Paper's title;
- 4. Upload the full Paper, edited following the provided template, as a **DOCX** editable and as a PDF file.